## Faire sa demande de bourse en ligne

Mode d'emploi

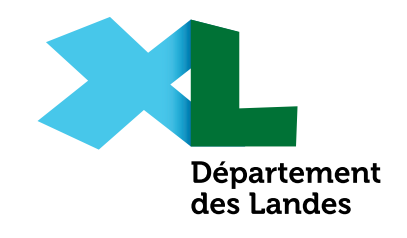

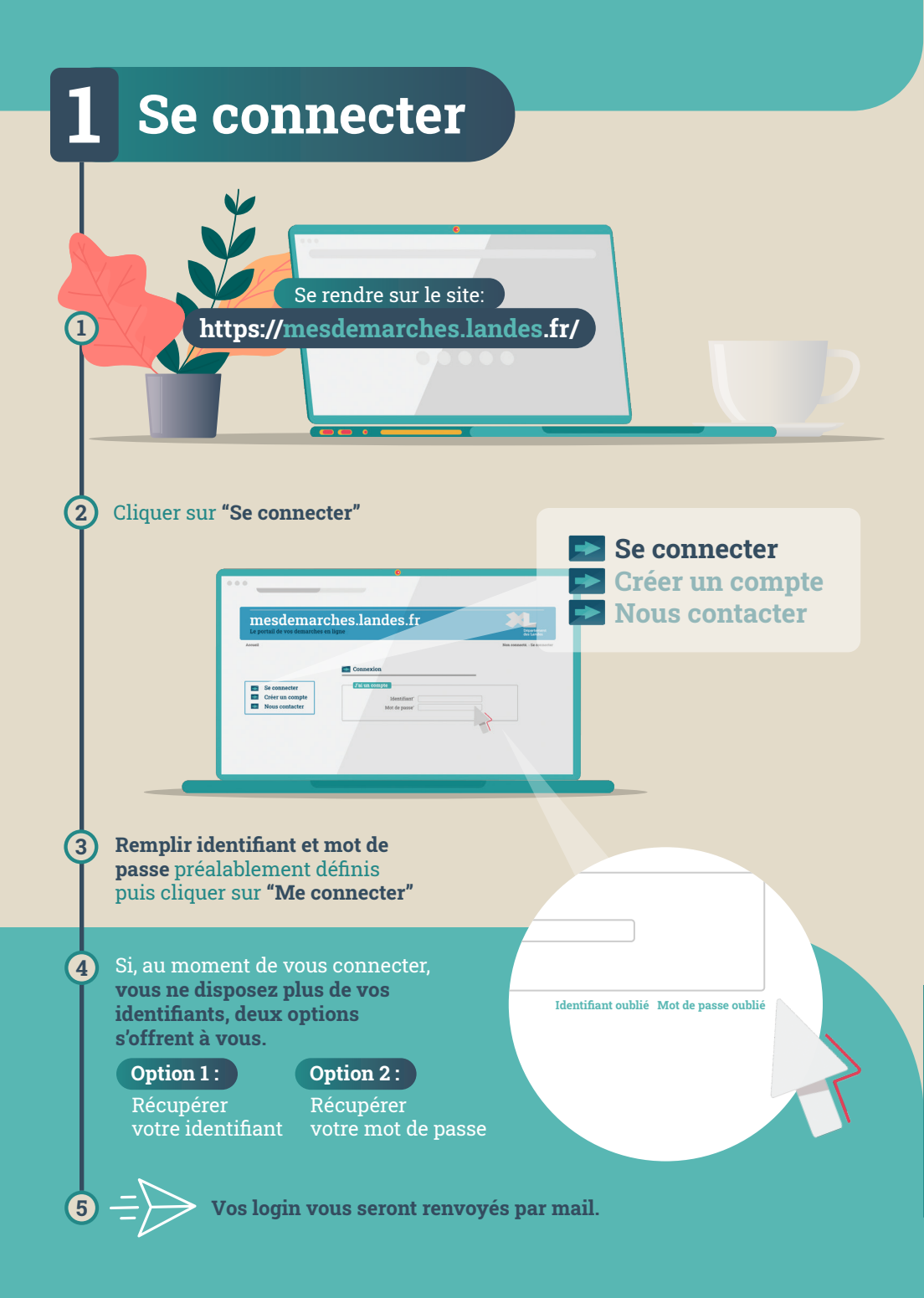

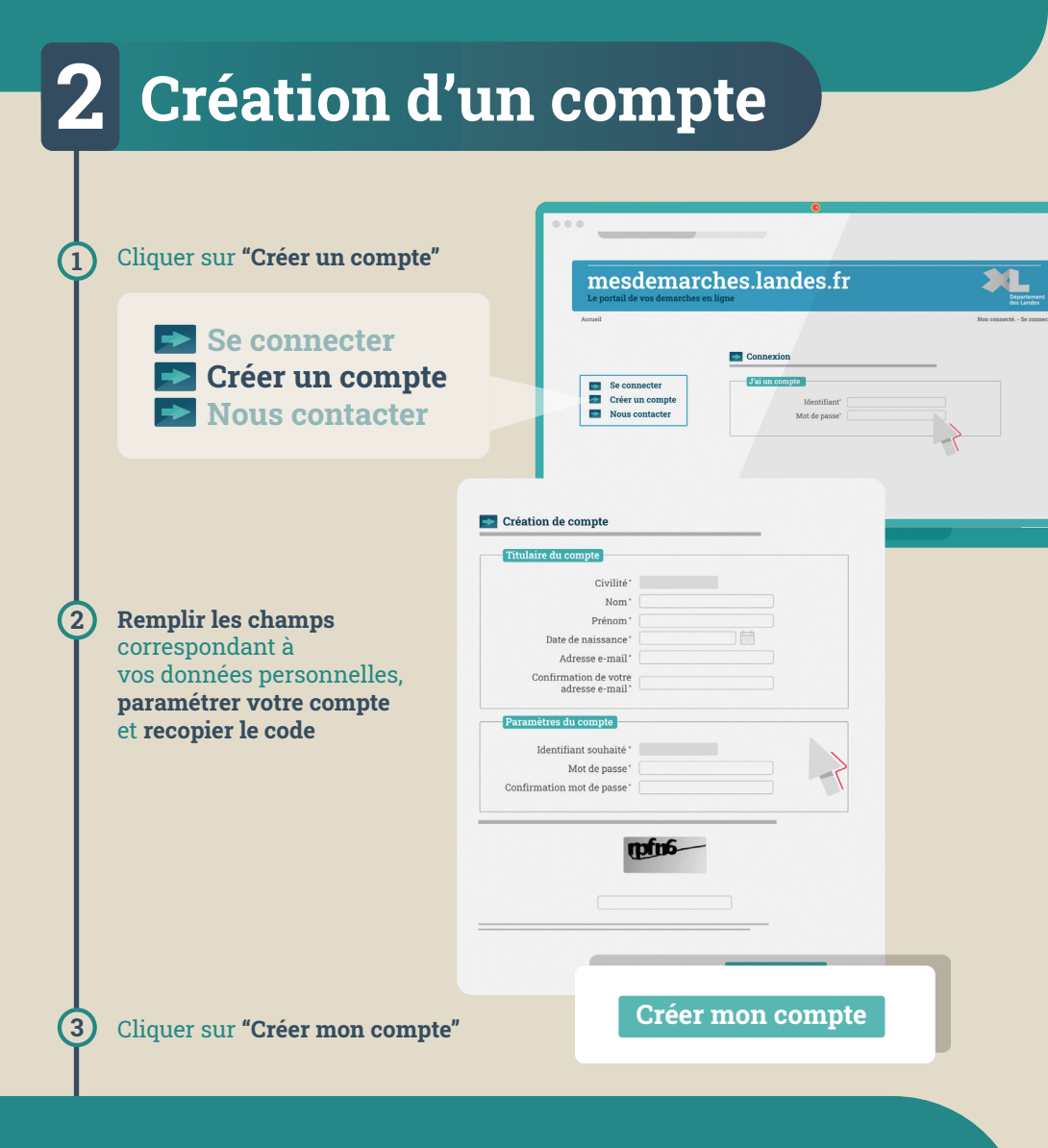

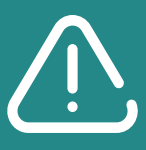

Si, en validant votre demande, vous voyez apparaître le message : «**Il existe déjà un compte avec cette adresse mail**», cela signifie que **vous avez déjà créé un compte**. Vous pouvez à tout moment récupérer vos identifiants existants via la rubrique «**se connecter**».

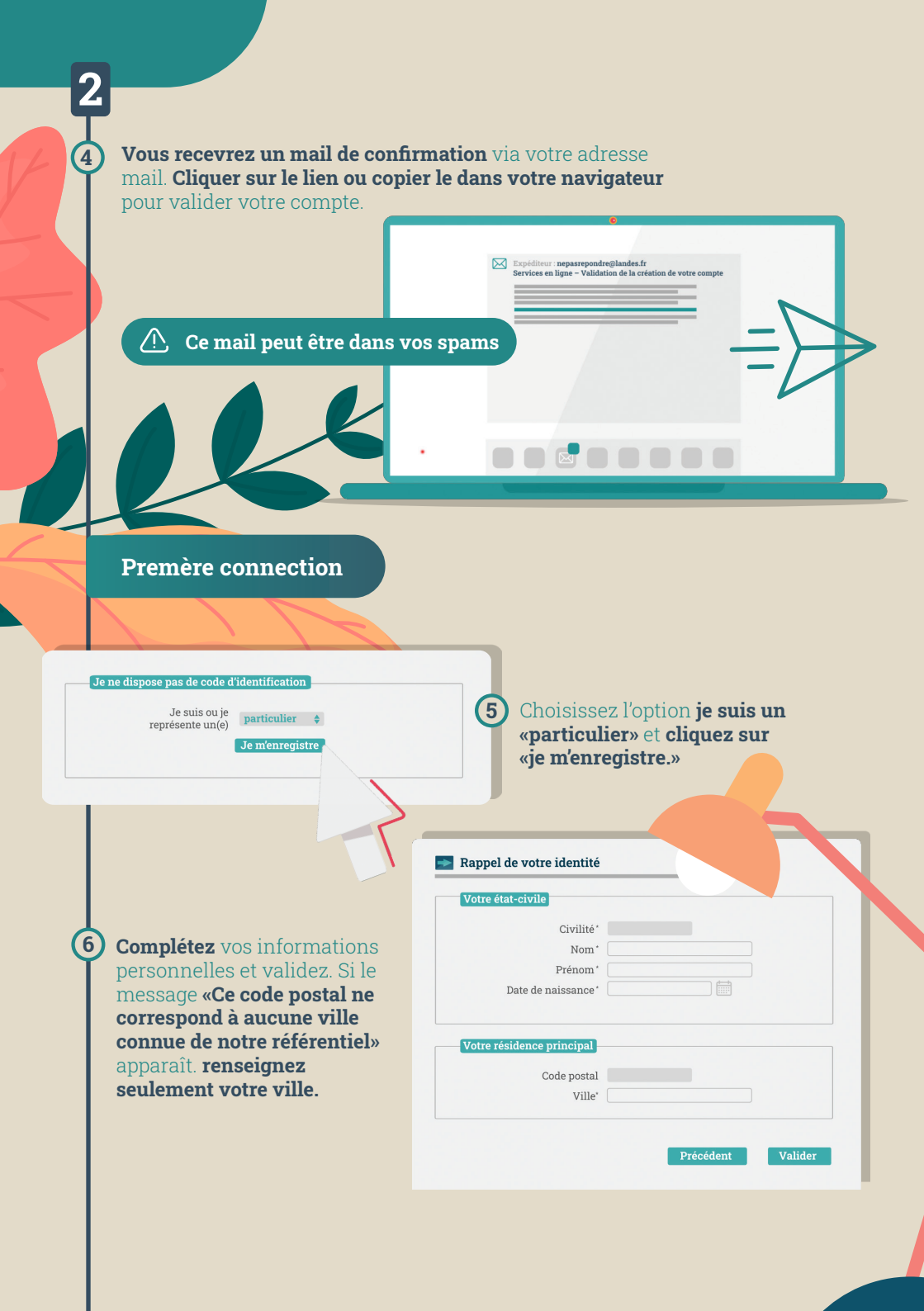

|    | <b>B</b> Créer sa demande<br>de bourse en ligne                                                                                                    |
|----|----------------------------------------------------------------------------------------------------|
|    | Cliquez sur<br>«Mes aides»                                                                                                    |
| (2 | Cliquez sur «Déposer une<br>nouvelle demande»                                                                                                    |
|    | Déposer une<br>demande pour Bourse départementales du second degré ¢<br>Demos l'onglet suivant, si le domicile parental est situé dans les                                                                    |
|    | Landes (ce qui est nécessaire pour déposer votre demande)<br>vous pouvez cocher "Non" et cliquer à droite pour valider.                                                                                       |
| 4  | Prenez le temps de <b>lire le préambule</b>                                                                                                    |
|    | Vous êtes ensuite invité à <b>remplir</b><br>les champs relatifs à l'élève,<br>puis à son établissement.<br>Elève et scolarité<br>Identification de l'élève<br>Prénom * Dupont<br>Date de naissance * 0/07-98 |
| C  | Confirmer l'établissement<br>et cliquer sur «Suivant»                                                                                                    |
|    | Etablissement fréquenté <sup>*</sup> Collège Gaston Crampe<br>Précédent Suivant<br>Outlege Gaston Crampe<br>*1 ETTODOR2 AG Collège Gaston Crampe 40800 AURE-SUR-L'ADOUR                                       |

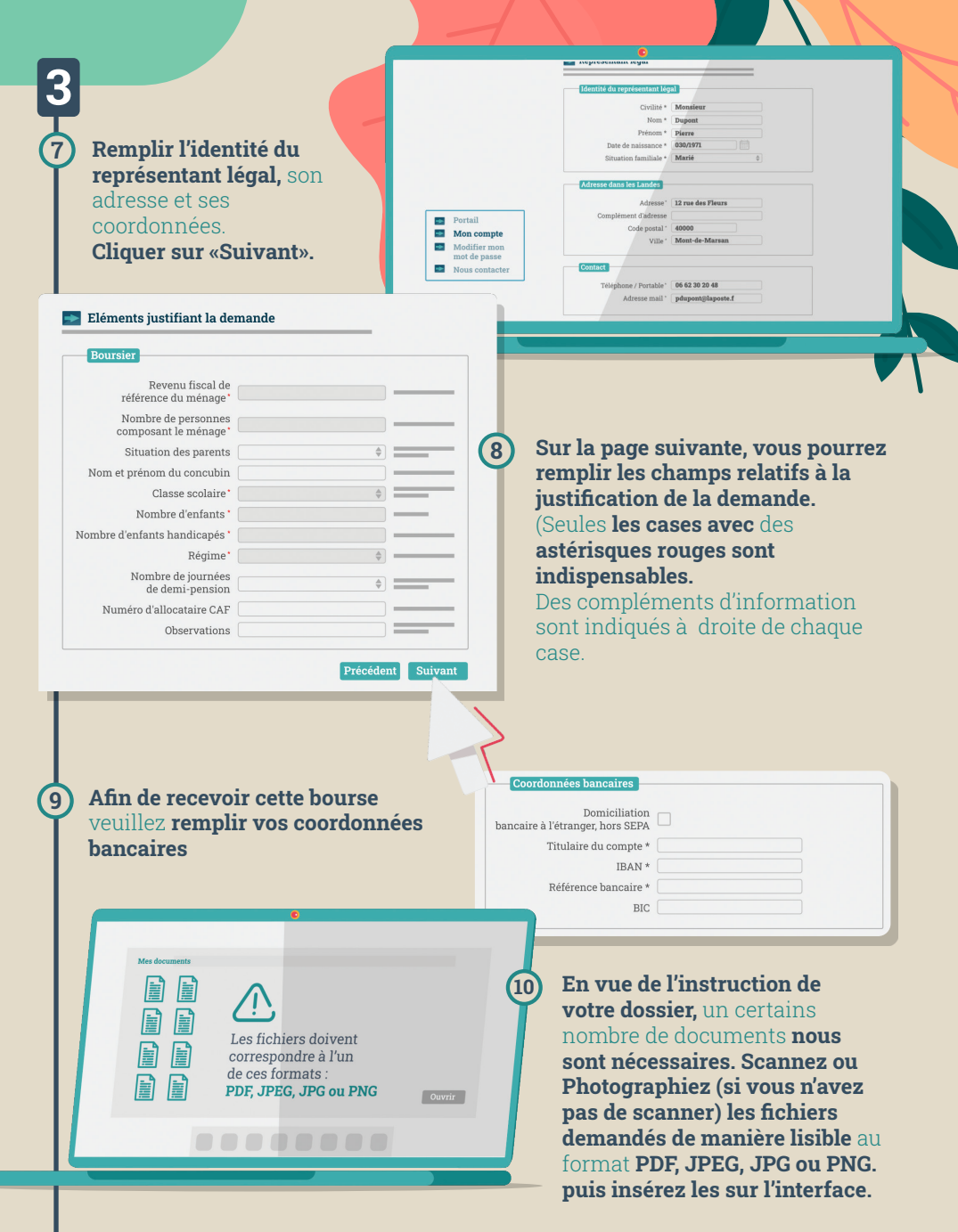

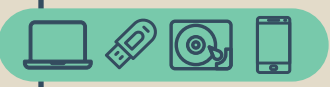

Vous pouvez les sélectionner directement sur votre ordinateur, sur une clef usb, un disque dur externe ou depuis votre smartphone Pour ajouter un document, utilisez le bouton + vert et recommencez la procédure. Pour le supprimer, cliquez sur le bouton croix rouge.

11

12

| <br>             |                      |
|------------------|----------------------|
| <br>Mon document | Choisir un fichier 🛞 |
| <br>             | Choisir un fichier 🕀 |
| <br>             | Choisir un fichier 🤇 |
| <br>             | Choisir un fichier ( |
| <br>             | Choisir un fichier   |
| <br>             | Choisir un fichier   |

L'ensemble des informations saisies sera conservé lors de votre prochaine connexion.

.........

Si un document manque pour compléter votre dossier, **vous pouvez vous déconnecter à tout moment**, l'ensemble des informations saisies sera conservé lors de votre prochaine connexion. Par contre votre dossier ne sera instruit que si toutes les pièces demandées sont transmises.

13 Cocher «j'accepte que les informations saisies soient exploitées dans le cadre de la demande de bourse départementale» Cliquer sur «Je valide» si la demande est correcte.

| accepte que les informatio                             | ons saisies 💼             |  |   |
|--------------------------------------------------------|---------------------------|--|---|
| soient exploitées dans le c<br>lemande de bourse dépar | adre de la 💻<br>tementale |  |   |
|                                                        |                           |  |   |
|                                                        |                           |  | _ |
|                                                        |                           |  | _ |
|                                                        |                           |  | _ |

## **4** En cas de difficultés

**En cas de problème lors de la création de votre demande,** rendez vous sur l'onglet **«Nous contacter»** 

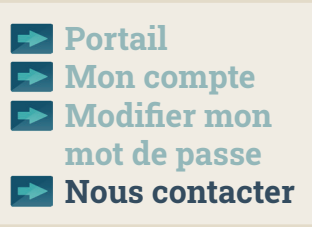

| mesdemarch<br>Le portail de vos demarches en l | nes.landes.fr  |  |
|------------------------------------------------|----------------|--|
|                                                |                |  |
| Portall                                        | Contact        |  |
| Mon compte                                     | Chellon        |  |
| Modifier mon<br>mot de passe                   | Nom'           |  |
| Nous contacter                                 | Prinom'        |  |
|                                                | Adresse e-mail |  |

| Indiquez votre motif de contact<br>«Aide de bourse départementale<br>du second degré» et votre numéro<br>de dossier si la demande a pu être<br>réalisée.<br>Indiquer dans «Votre message»<br>votre numéro de téléphone | <ul> <li>entet</li> <li>entet</li> &lt;</ul> |
|----------------------------------------------------------------------------------------------------|----------------------------------------------------------------------------------------------------|
| Motif de contact * Aide de bourse \$ Numéro du dossier concerné 06D27 Votre message * Help me !                                                                                                    |                                                                                                    |
| Pièce jointe Choisir un fichier                                                                                                    |                                                                                                    |
| 10fm6                                                                                                    | <b>3 Remplir le code</b> et cliquer su<br>«Envoyer».                                                                                                    |

## Département des Landes

Direction de l'éducation, de la jeunesse et des sports

23 rue Victor Hugo 40025 MONT DE MARSAN Cedex

Téléphone : 05 58 05 40 40

landes.fr